# Administration: Assign Individual Students to 31a Programs

Assign individual students to 31a programs.

|                    | avigate to th                   | ne app tray<br>hievemen | <b>,</b> at the bot<br><b>t</b> . | tom of the N            | Aunetrix Di      |  |
|--------------------|---------------------------------|-------------------------|-----------------------------------|-------------------------|------------------|--|
| Project<br>Tracker | Chart of<br>Accounts<br>Manager | Custom<br>Reports       | Webmaster<br>Tools                | Academic<br>Achievement | Early<br>Warning |  |
| ake this your      | r home page                     | JSE   PRIVAC            | ey policy                         |                         |                  |  |

## 2 Click Administration.

|      | Educator Evaluations |   |    |                |
|------|----------------------|---|----|----------------|
|      | Student Reporting    |   |    |                |
|      | Administration       |   |    |                |
|      |                      |   |    |                |
| Mune | etrix 🖌 🖌            | f | in | 🚀 Make this yo |

| 3 Click Student R         | eports.                           |           |                   |            |       |           |        |
|---------------------------|-----------------------------------|-----------|-------------------|------------|-------|-----------|--------|
| <b>Q</b> 5                | earch                             |           |                   |            |       |           | Bro    |
| Slope Borough > Sample Da | <u>itaset</u> > <u>Academic A</u> | chievemer | <u>nt</u> > Admir | nistration |       |           |        |
| Educator Eval             | uations                           | Stud      | ent Report        | S          |       |           |        |
| e                         |                                   |           | Academ            | nic Achiev | ement | Data Load | ded    |
|                           |                                   |           | 2019-2020         | a Sheet    |       | 2020-2021 |        |
| District Name             | Assessment                        | Fall      | Winter            | Spring     | Fall  | Winter    | Spring |
| Sample Dataset            | NWEA<br>PTT                       | •         | •                 | •          | •     | •         | •      |
|                           |                                   |           | -                 | -          | -     |           | -      |

#### Click Student Master.

| sd |  |
|----|--|
| Ap |  |
| Ň  |  |
|    |  |
|    |  |
|    |  |

4

#### Student Reports

- Attendance
- Student Locations
- 31a Eligibility
- 31a Programs
- 31a Annual Report
- Childcare Facilities
- Student Master

| (None)      |  |
|-------------|--|
| Building    |  |
| (None)      |  |
| School Year |  |
| (None)      |  |

### **5** Select the **current year** from the **term dropdown menu**.

| dent Reports                            |                       |                    |        |
|-----------------------------------------|-----------------------|--------------------|--------|
| Master Student List                     |                       |                    |        |
| State ID                                | SIS ID                |                    |        |
| Grade 🗸                                 | Spring 2020-2021      | ×                  | ~      |
| s SIS ID ↓ Term Name ↓ Street Address ♦ | ¢ City¢ Building      | \$ Eligibility Pro | ograms |
| 20008434 Spring 2020-2021               | Maple Elementary Scho | ool 🗹 Edit 🗹       | Edit   |

6

#### Click **Search**.

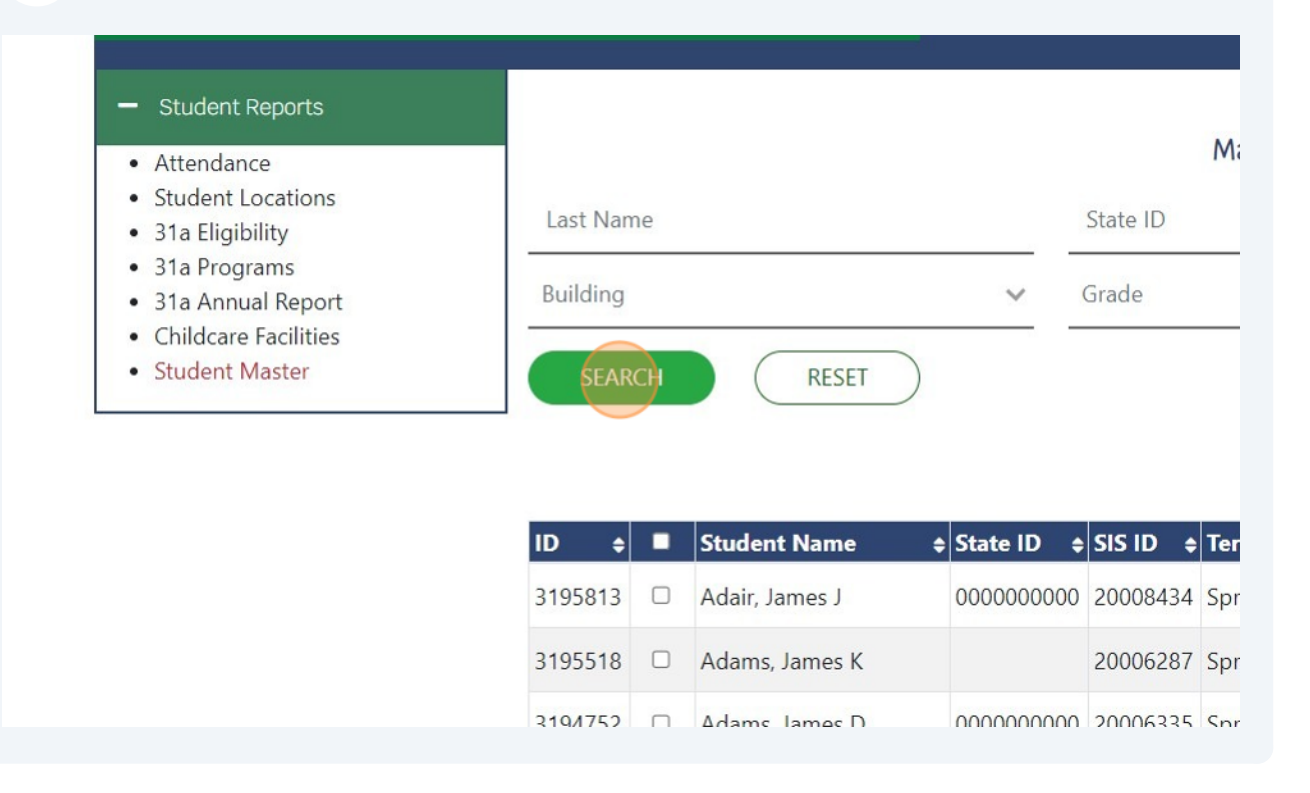

7 Click Edit for the student you wish to assign to a 31a program(s).

| ID 🛊  | Term Name <b>≑</b> | Street Address 🖨 | City‡ | Building 🗧              | Eligibility | Programs |
|-------|--------------------|------------------|-------|-------------------------|-------------|----------|
| 08434 | Spring 2020-2021   |                  |       | Maple Elementary School | 🗹 Edit      | 🗹 Edit   |
| 06287 | Spring 2020-2021   |                  |       | Maple Elementary School | 🗹 Edit      | 🗹 Edit   |
| 06335 | Spring 2020-2021   |                  |       | Aspen Middle School     | 🗹 Edit      | E Edit   |
| 08719 | Spring 2020-2021   |                  |       | Elm Elementary School   | 🗹 Edit      | 🗹 Edit   |
| 06945 | Spring 2020-2021   |                  |       | Maple Elementary School | 🗹 Edit      | 🗹 Edit   |
| 07608 | Spring 2020-2021   |                  |       | Elm Elementary School   | 🗹 Edit      | 🗹 Edit   |
| 06853 | Spring 2020-2021   |                  |       | Birch High School       | 🗹 Edit      | 🗹 Edit   |
| 03227 | Spring 2020-2021   |                  |       | Birch High School       | 🗹 Edit      | 🗹 Edit   |

| 8 | Check the <b>31a programs</b> to assign to the studen                                                                                                    | t.                                                                                                    |
|---|----------------------------------------------------------------------------------------------------|----------------------------------------------------------------------------------------------------|
|   | <ul> <li>English Learner Program Services</li> <li>Mathematics</li> <li>Reading</li> <li>Science</li> <li>Social Studies</li> <li>Writing</li> </ul> Professional Learning <ul> <li>Coaching Model Implementation</li> <li>MTSS K-12</li> </ul>                                    | <ul> <li>English Learner Program Services</li> <li>Mathematics</li> <li>Reading</li> <li>Science</li> <li>Social Studies</li> <li>Writing</li> <li>School Breakfast Programs</li> <li>School Breakfast Programs</li> </ul> |
|   | <ul> <li>Read by Grade 3 Law</li> <li><u>Direct Non-Instructional Supports</u> <ul> <li>Activities to Reduce Chronic Absenteeism</li> <li>Counseling Services</li> <li>Medical</li> <li>Mental Health</li> <li>School Health Clinics</li> <li>Social Worker</li> </ul> </li> </ul> | Other Supports<br>Anti-bullying<br>Crisis Intervention<br>Parent, Family & Community Engag<br>School Security                                                                                                    |

| <ul><li>Social Studies</li><li>Writing</li></ul>                                                                                                    | <ul><li>Social Studies</li><li>Writing</li></ul>                                                                                           |
|----------------------------------------------------------------------------------------------------|----------------------------------------------------------------------------------------------------|
| Professional Learning                                                                                                    | School Breakfast Programs                                                                                                    |
| <ul> <li>Coaching Model Implementation</li> <li>MTSS K-12</li> <li>Read by Grade 3 Law</li> </ul>                                                                                         | School Breakfast Programs                                                                                                    |
| Direct Non-Instructional Supports                                                                                                    | Other Supports                                                                                                    |
| <ul> <li>Activities to Reduce Chronic Absenteeism</li> <li>Counseling Services</li> <li>Medical</li> <li>Mental Health</li> <li>School Health Clinics</li> <li>✓ Social Worker</li> </ul> | <ul> <li>Anti-bullying</li> <li>Crisis Intervention</li> <li>Parent, Family &amp; Community Engagement</li> <li>School Security</li> </ul> |
| Save                                                                                                    | Cancel                                                                                                    |

**10** Use the **filters to narrow the list or search** for a student by last name, state ID, SIS ID, building, or grade.

| Data                                                                                                    | Educator Evaluations                | S | tudent Reports            |
|----------------------------------------------------------------------------------------------------|-------------------------------------|---|---------------------------|
| <ul> <li>Student Reports</li> <li>Attendance</li> <li>Student Locations</li> <li>31a Eligibility</li> <li>31a Programs</li> <li>31a Annual Report</li> <li>Childcare Facilities</li> <li>Student Master</li> </ul> | aguirre<br>Building<br>SEARCH RESET | × | Mast<br>State ID<br>Grade |

### 11 Click Search.

| Attendance                                                  |                            |                                                                                  |                            |                                                              |
|-------------------------------------------------------------|----------------------------|----------------------------------------------------------------------------------|----------------------------|--------------------------------------------------------------|
| <ul><li>Student Locations</li><li>31a Eligibility</li></ul> | aguirre                    |                                                                                  | ×                          | State ID                                                     |
| <ul><li> 31a Programs</li><li> 31a Annual Report</li></ul>  | Building                   |                                                                                  | ~                          | Grade                                                        |
| Childcare Facilities     Student Master                     | SEARC                      | H RESET                                                                          |                            |                                                              |
|                                                             |                            |                                                                                  |                            |                                                              |
|                                                             |                            |                                                                                  |                            |                                                              |
|                                                             | ID ¢                       | Student Name                                                                     | ¢ State ID ¢               | sis id                                                       |
|                                                             | ID ♦<br>3195813            | <ul> <li>Student Name</li> <li>Adair, James J</li> </ul>                         |                            | <b>SIS ID</b><br>2000843                                     |
|                                                             | ID ◆<br>3195813<br>3195518 | <ul> <li>Student Name</li> <li>Adair, James J</li> <li>Adams, James K</li> </ul> | ♦ State ID ♦<br>0000000000 | <ul> <li>SIS ID</li> <li>2000843</li> <li>2000628</li> </ul> |

Made with Scribe - https://scribehow.com

### 12 Click **Reset** to return to the list of all students.

| ent Reports                        |          |   |                 |          |      |          | Master Stur      | lent Li  |
|------------------------------------|----------|---|-----------------|----------|------|----------|------------------|----------|
| dance<br>nt Locations<br>inibility | aguirre  |   |                 |          | ×    | State ID | Master Stut      |          |
| rograms<br>nnual Report            | Building |   |                 |          | ~    | Grade    |                  |          |
| :are Facilities<br>nt Master       | SEARC    | H | RESET           |          |      |          |                  |          |
|                                    | ID \$    | • | Student Name    | \$ State | ID ¢ | sis id 🔶 | Term Name        | \$ Stree |
|                                    | 3195080  |   | Aguirre, John A |          |      | 20003327 | Spring 2020-2021 |          |
|                                    |          |   |                 |          |      |          | One record       | i        |

i

**Note:** All data and screenshots used in this article are taken from a sample data set.